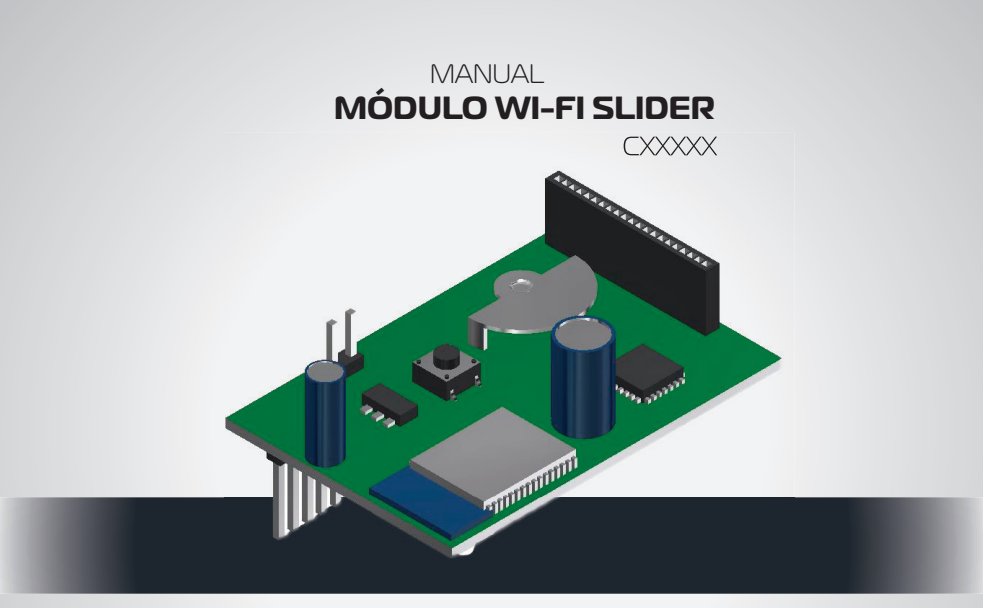

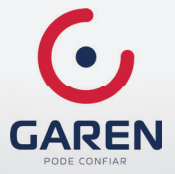

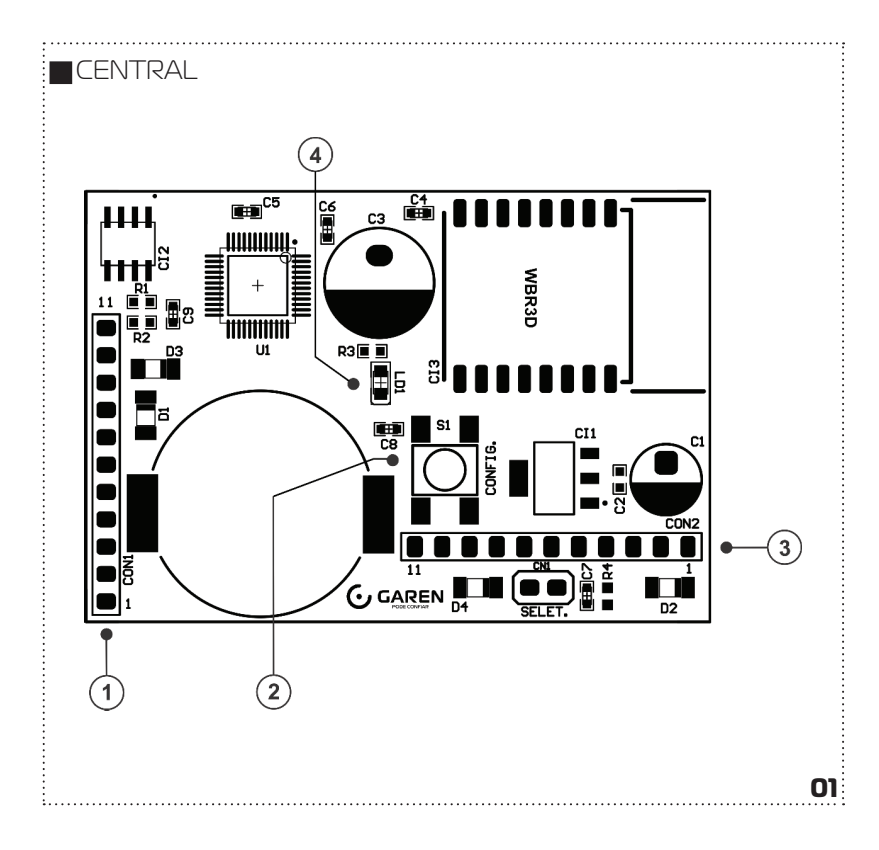

# CARACTERÍSTICAS

 ${\bf l}$  – Conector barra de pinos fêmea com 11 terminais – É usado para conectar a placa RF de recepção do controle remoto.

- 2 TECLA CONFIG SI Configura modo de pareamento wifi (Smart ou AP Mode).
- 3 Conector barra de pinos para conexão com a placa de controle do motor.
- 4 LDI Led de sinalização.

Na inicialização fica 2 segundos ligado, depois disso alterna para a indicação dos estados listados abaixo:

1.....

- Pisca rápido, a cada 0,2 segundos Configurado no modo SMART
- Pisca lento, a cada 1,5 segundos Configurado no modo AP
- Led acesso Conectado à internet
- Pisca a cada 5 segundos Procurando rede wifi.

## INTRODUÇÃO

O Módulo Wifi Slider Garen é uma placa auxiliar do produto PORTA AUTOMÁRICA SLIDER, que implementa a função de acionamento via internet através de um smartphone.

### FUNCIONALIDADE

Acionamento via celular Funciona simultaneamente com o controle RF local

## **REQUISITOS DE REDE WIFI**

Rede wifi 802.11 B/G/N20 (2.4GHz, 5G não disponível) com sinal de Internet [1]. Permite Modos de Segurança WEP/WPA/WPA2/WPA2 PSK (AES). Aplicativo compatível com Android versão 4.4 ou maior e IOS.

[1] – Depois de feito o pareamento inicial da placa e o aplicativo, o equipamento pode funcionar sem internet, mas usando a rede wifi. Neste caso o dispositivo onde o aplicativo está instalado e a placa devem estar usando a mesma rede configurada no momento do pareamento.

## PARÊMETROS ELÉTRICOS

Alimentação de SV DC (Direto da placa de controle do motor).

# INSTALAÇÃO

03

O módulo wifi pode vir instalado de fábrica ou ser vendido separadamente.

Verifique se no local de instalação há sinal de wifi de qualidade. Se não tiver, pode ser necessário a instalação de um repetidor ou roteador próximo do local.

2. Desligue o equipamento.

3. Desmonte e retire a tampa metálica de proteção da porta

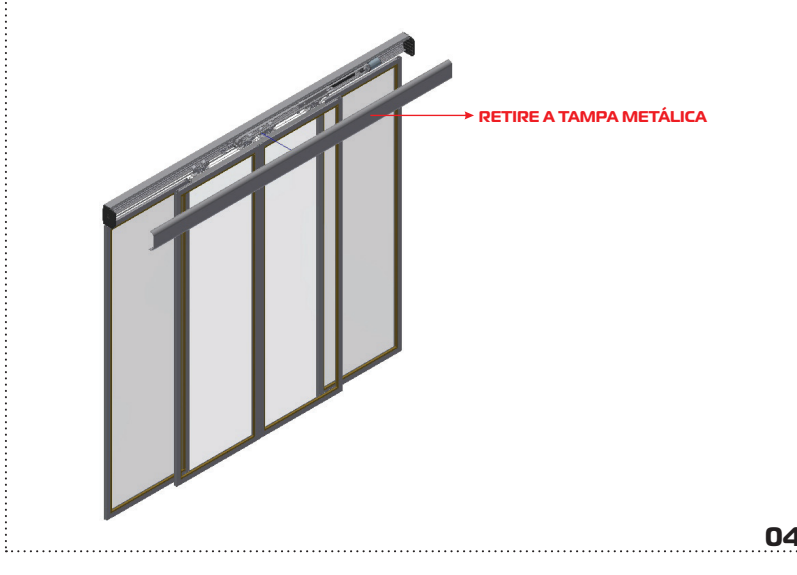

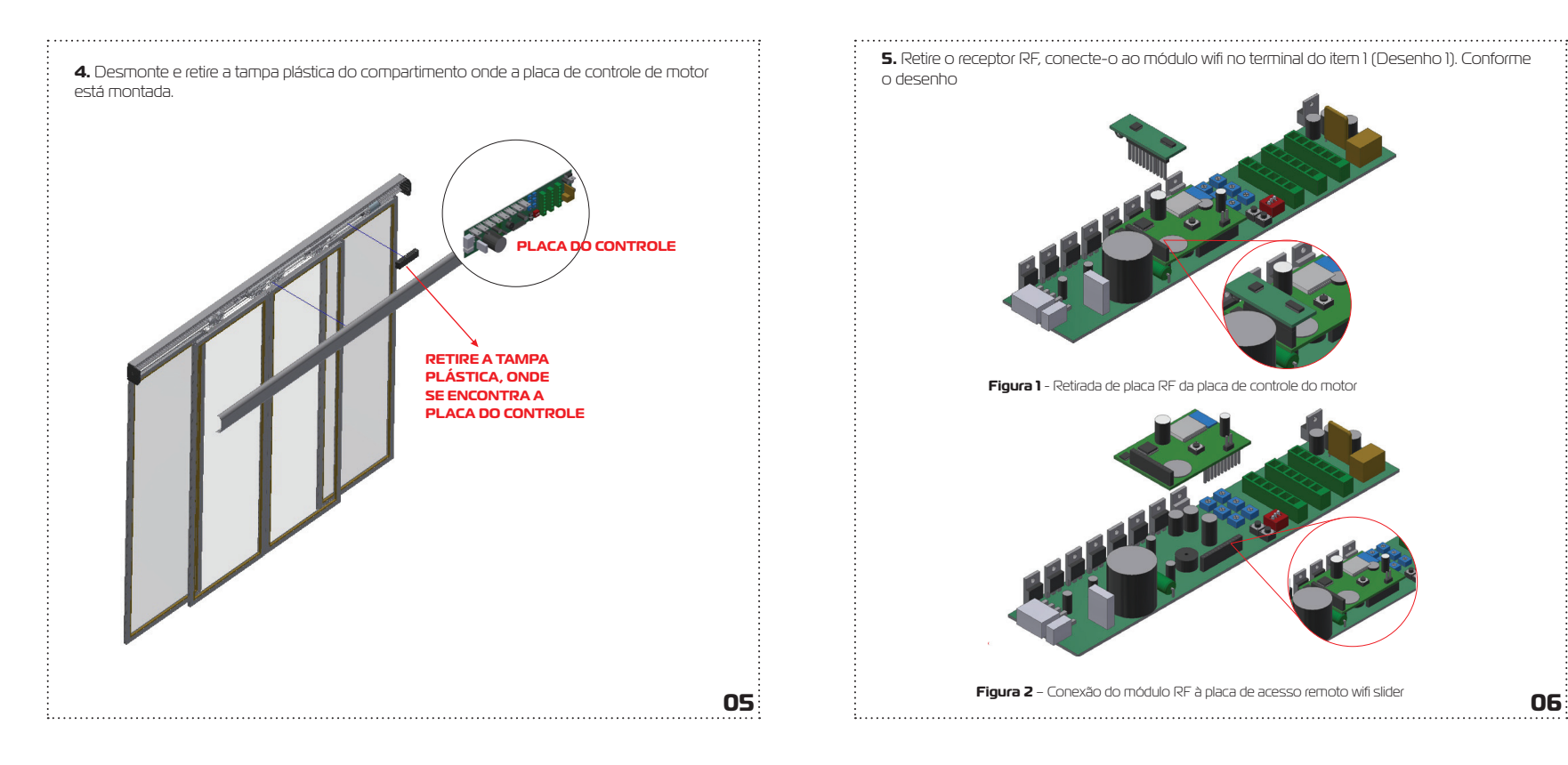

..... 5. Retire o receptor RF, conecte-o ao módulo wifi no terminal do item 1 (Desenho 1). Conforme o desenho

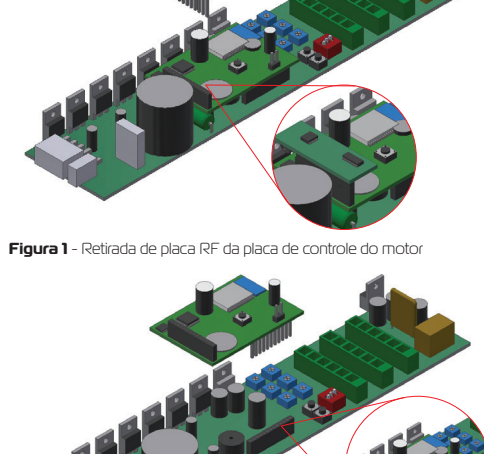

Figura 2 – Conexão do módulo RF à placa de acesso remoto wifi slider

**6**. Conecte o módulo wifi no terminal onde o receptor RF estava montado. Conforme o desenho.

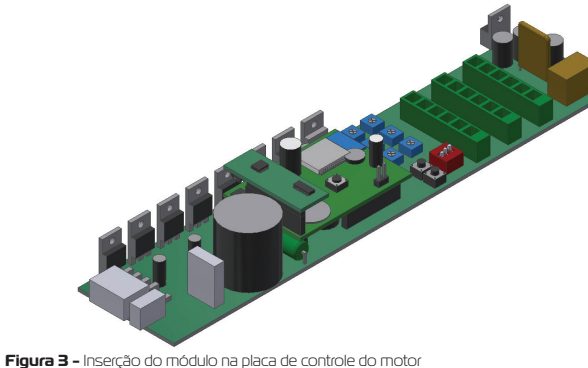

Figura 3 – inserção do modulo na piaca de controle do motor

7. Ligue o equipamento e configure o modo de pareamento do módulo wifi. Utilize a tecla "S1" para escolher os modos de pareamento:

SMART - Pressione por mais de 2 segundos, até o led de sinalização piscar rapidamente (a cada 0,2 segundos), libera a tecla.

AP – Pressione por mais de 6 segundos, até o led de sinalização piscar lentamente (a cada 1,5 segundos), libere a tecla.

Prossiga lendo o item "Configurando o aplicativo G.SMART.

#### CONFIGURANDO O APLICATIVO G.SMART

 Instale o aplicativo G.SMART, disponível na loja Google Play (Versão Android compatível versão 4.4 ou maior) e a versão IOS na App Store.

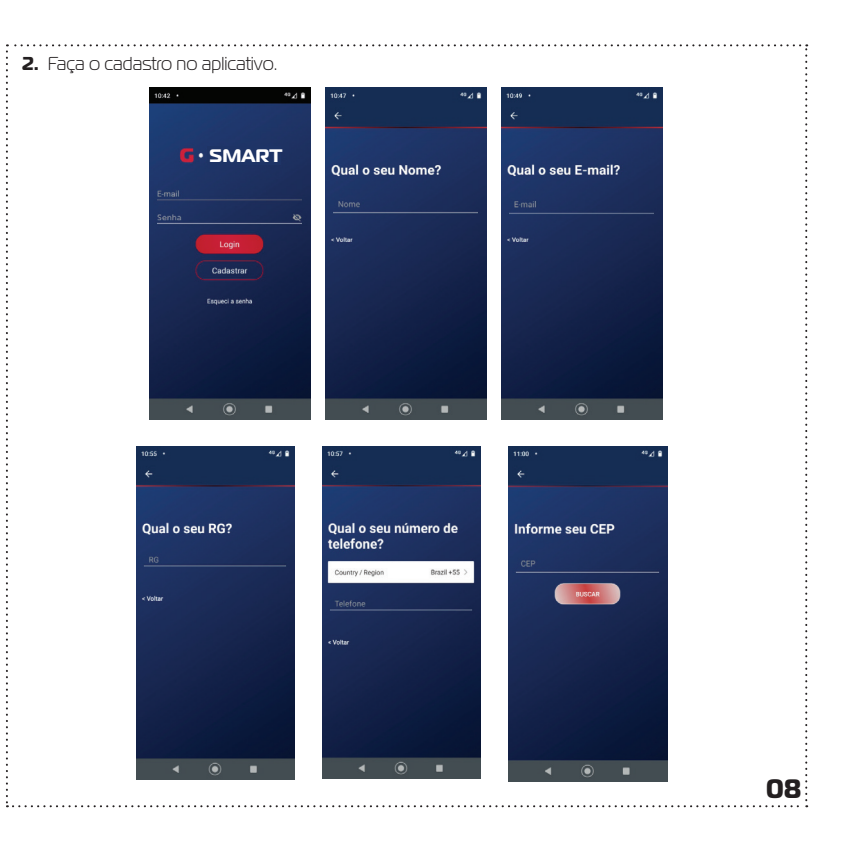

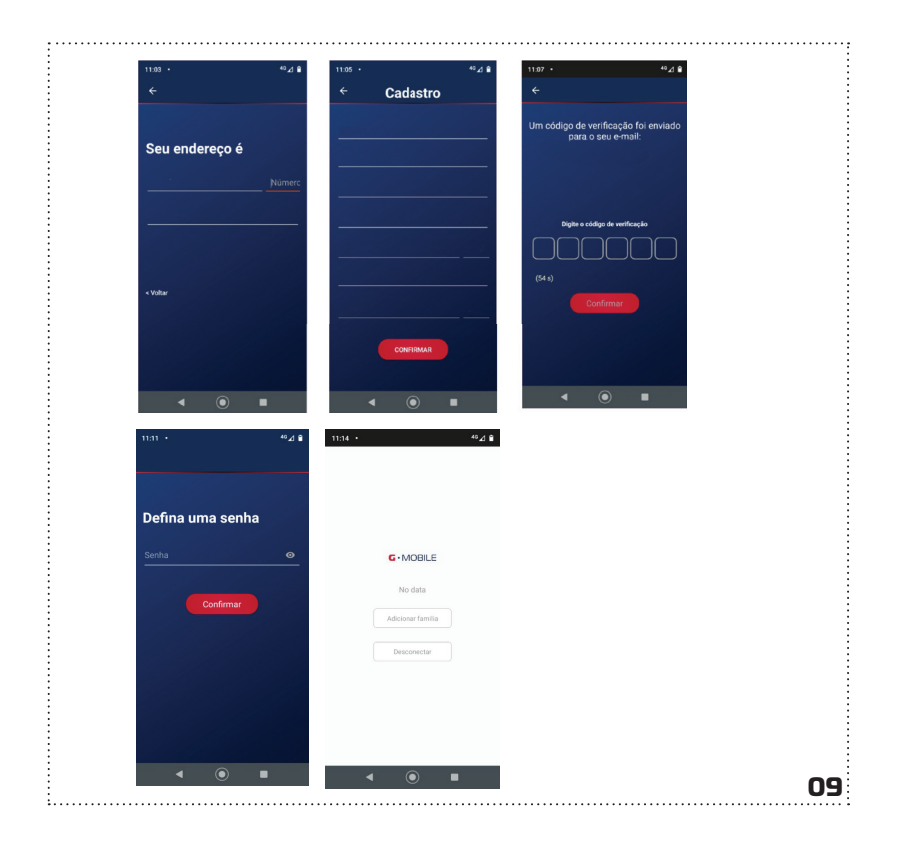

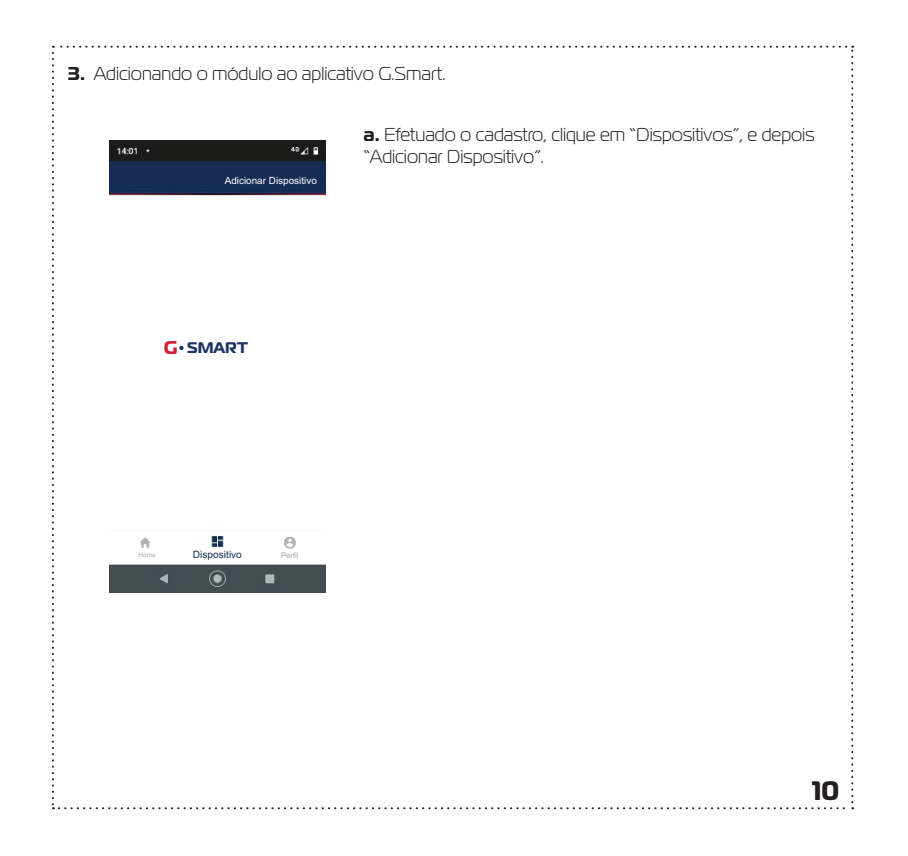

# b. Conecte-se a uma rede wifi se ainda não estiver conectada em alguma. c. Clique em "DISPOSITIVO WIFI"

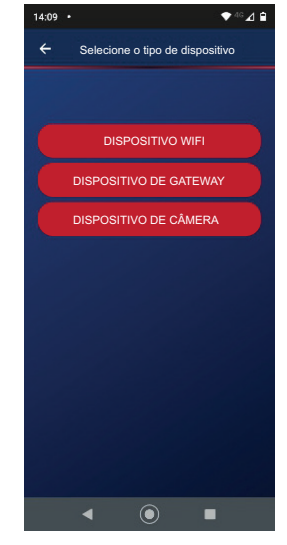

11

d. O modo de pareamento padrão é o SMART (EZ). Para alterar para o modo AP, clique em "AP Mode" no canto superior. Características dos modos de pareamento: no SMART (EZ) a troca de senha da rede wi-fi é feita através da rede local onde irá ser instalado o equipamento, e no AP, o módulo irá criar uma rede wifi própria para isso. Em muitos casos a conexão é feita de maneira mais rápida no modo AP, esse processo depende da qualidade do sinal disponível. O item a seguir descreve como escolher o modo de pareamento.

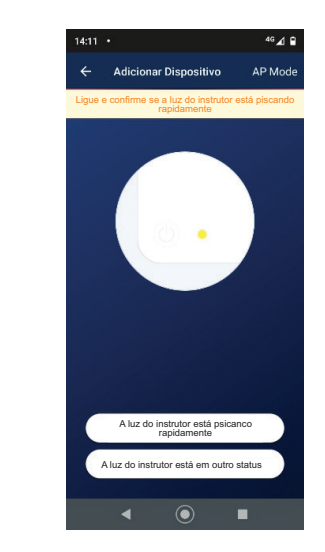

.....

e. Com o equipamento ligado, pressione a tecla SI e aguarde até o led indicar mudança de status conforme descrito abaixo:

i. Inicialmente piscará rápido (Modo SMART -> a cada 0,2s), durante os primeiros 5 segundos, depois piscará lento (Modo AP - a cada 1,5s).

 ii. A escolha do modo de pareamento é liberando a tecla pressionada enquanto o modo escolhido está ativo.
 Modo SMART (EZ) – Libere a tecla enquanto pisca rápido (0,2 s)
 Modo AP – Libere a tecla enquanto pisca lento (1,5 s)

#### f. Modo SMART (EZ) no G.SMART

Inicialmente o aplicativo G.SMART está na configuração padrão SMART (EZ). Confira se o status do led no equipamento está de acordo com essa opção e clique em "A luz do instrutor está piscando rapidamente". Será pedido a senha da rede wifi, digite e clique em "próximo". Aguarde até que equipamento consiga conectar-se ao servidor e registrar o dispositivo, que poderá então ser utilizado para acesso remoto.

#### g. Modo AP G.SMART

13

Se quiser, pode-se alterar o modo de pareamento, neste caso clique em AP Mode (canto direito superior), confira se o status do led no equipamento está de acordo e clique em "A luz do instrutor está piscando lentamente". Neste modo o equipamento gera uma rede wifi com nome "SmartLi-fe\_NNNN". NNNN são 4 dígitos numéricos que é parte do número serial do módulo. Será pedido a senha da rede wifi, digite e clique em "próximo". Assim que a rede conectar, você pode voltar para a tela anterior e aguardar até que equipamento consiga conectar-se ao servidor e registrar o dispositivo, que poderá então ser utilizado para acesso remoto.

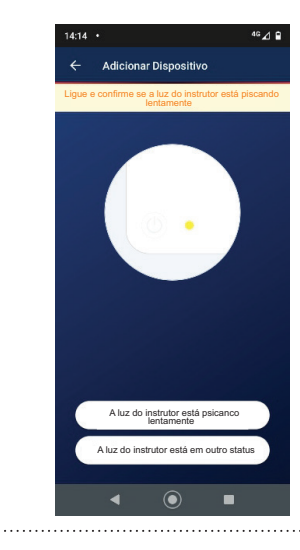

#### 4. Acionando as funções no G.Smart

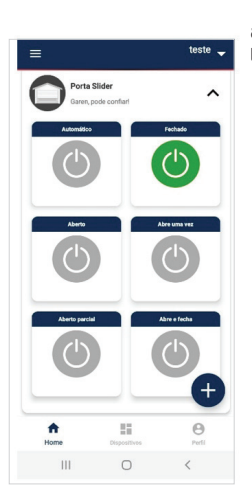

a. Na tela Home clique "+" e selecione o produto e clique OK. **b.** Clique no botão da função escolhida.

15

#### 5.Desconexão do Acesso Remoto

| Para desconectar o acesso remoto do equipamento, execute os seguintes passos:                                                                                                    |    |
|----------------------------------------------------------------------------------------------------|----|
| <ul> <li>a. Pressione a tecla SI até que o módulo entre em algum dos modos de pareamento. Ao entrar el<br/>qualquer dos modos de pareamento, o acesso remoto é desconectado.</li> </ul> | TI |
| l l l l l l l l l l l l l l l l l l l                                                                                                    | 5  |

•------

#### COMPARTILHAMENTO

Certifique-se de ter um dispositivo conectado para iniciar o processo de compartilhamento. Clique no menu superior direito

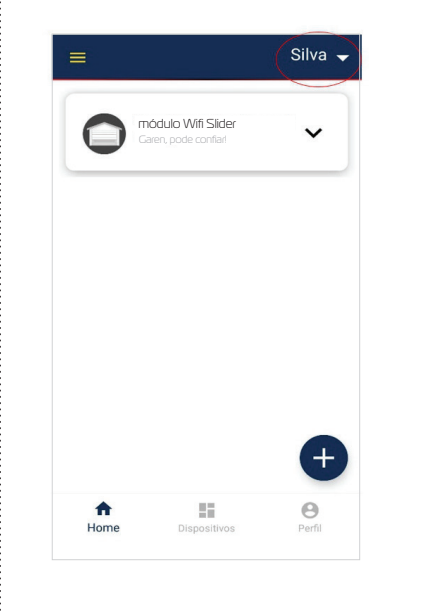

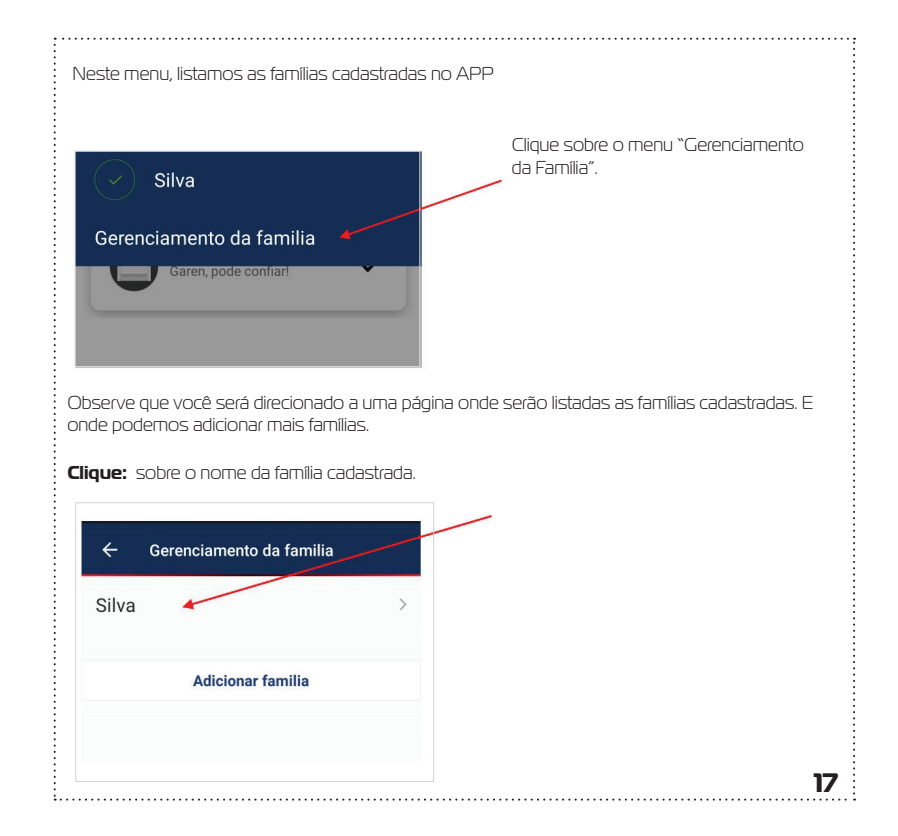

**Observe:** que você foi direcionado a uma tela onde detalhamos informações sobre a família cadastrada. Nela podemos adicionar novos membros.

1.....

.....

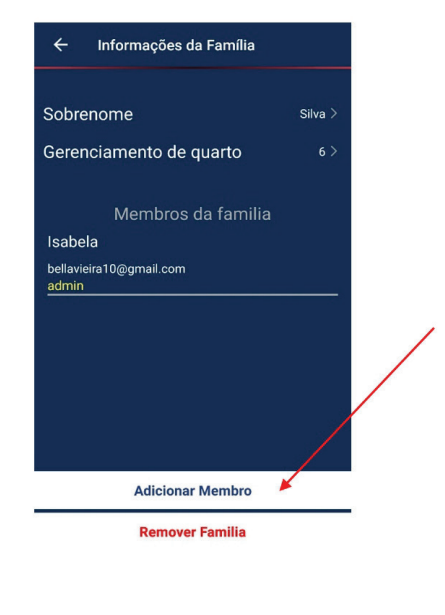

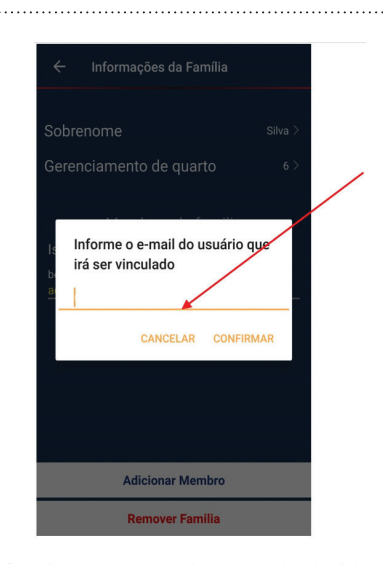

Ao adicionar novo membro, uma caixa de diálogo é aberta para a inserção do e-mail do novo membro familiar a ser adicionado. Neste momento um código de acesso é gerado e enviado ao usuário. **Obs: O código gerado também pode ser compartilhado via mídia sociais verificar essa funcionalidade no app.** 

19

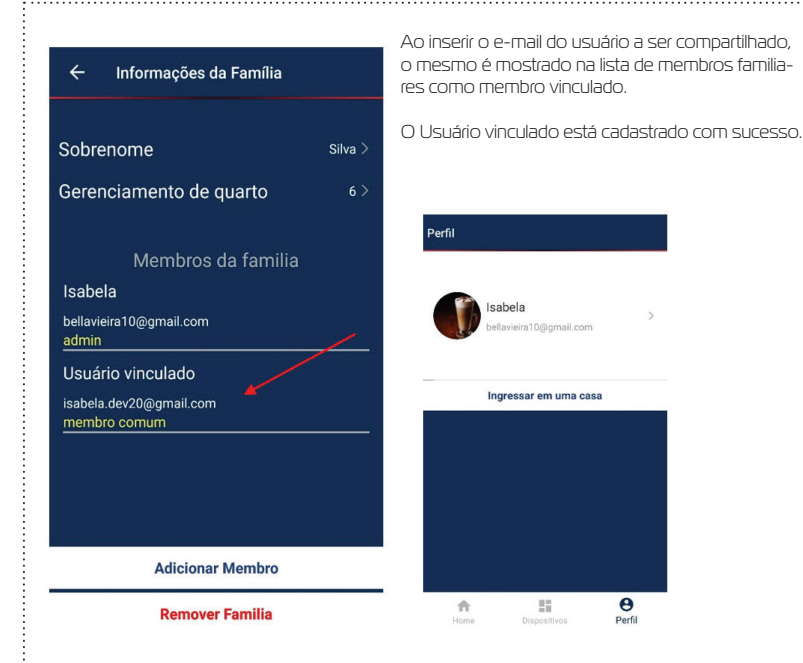

| ANOTAÇÕES |    |
|-----------|----|
|           |    |
|           |    |
|           |    |
|           |    |
|           |    |
|           |    |
|           |    |
|           |    |
|           |    |
|           |    |
|           |    |
|           |    |
|           |    |
| <u> </u>  |    |
|           |    |
|           |    |
|           |    |
|           |    |
|           |    |
|           |    |
|           |    |
|           |    |
|           |    |
|           |    |
|           |    |
|           |    |
|           |    |
|           |    |
|           |    |
|           |    |
|           | 26 |

#### GARANTIA

A garantia contra defeitos de fabricação é de 12 meses, a contar da data da compra, devidamente comprovada através de nota fiscal de venda ao consumidor. A Garantia NÃO cobre danos causados por: -Acidentes ou agentes da natureza; -Violação ou danos causados ao produto; -Instalação em rede elétrica inadequada;

•

-Utilização em desacordo com as orientações do fabricante.

#### Garen Automação S/A

CNPJ: 13.246.724/0001-61 Rua São Paulo, 760 - Vila Araceli CEP: 17400-000 - Garça - São Paulo - Brasil

garen.com.br

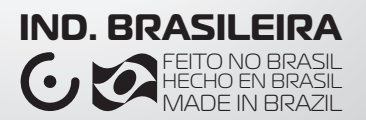